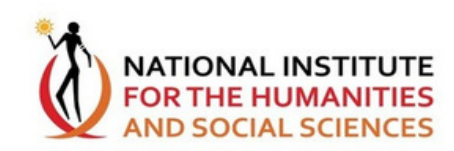

# NIHSS

# Virtual Doctoral School

Help Manual

# Comprehensive User Guideline

Document Version 1.4 Date: 23 September 2024

## This manual contains guidelines on the use of the NIHSS Virtual Doctoral School.

The NIHSS Virtual Doctoral School (VDS) is an online platform provided by the National Institute for the Humanities and Social Sciences (NIHSS) to support and facilitate doctoral studies:

- It offers various tools and resources to enhance the learning and research experience for doctoral candidates. This includes access to collaboration tools and discussion forums.
- The platform aims to create a comprehensive and interactive environment for students to engage with studies, connect with peers and keep abreast of everything NIHSS.

2<sup>nd</sup> Floor, 24 St Andrews, Parktown, 2193 • Tel: +27 11 480 2300 • Email: info@nihss.ac.za
 Postnet Suite 413 • Private Bag X30500 • Houghton 2041

## Contents

## 1. Getting Started

- A) Joining The Virtual Doctoral School
- B) Downloading the App
- C) Resetting your Password

## 2. Profiles

- A) Editing your profile
- B) B) Changing your password

## 3. Collaboration

- A) Messaging
- B) Live Chat
- C) Groups
- D) Posting
- E) Groups Moderation

## 4. Discussion

- A) Forum
- B) Chat Rooms

## 5. Account Settings

- A) Changing Your Settings
- B) Two Factor Authentication
- C) Blocking

## 6. Troubleshooting

- A) A member is able to login
- B) Uploading a file is not working
- C) Password reset is not working.

## 7. Help and Support

A) Contact Staff Members on the VDS B) Email NIHSS IT

2<sup>nd</sup> Floor, 24 St Andrews, Parktown, 2193
 Tel: +27 11 480 2300
 Email: info@nihss.ac.za
 Postnet Suite 413
 Private Bag X30500
 Houghton 2041

# 1. Getting Started

As a member of the NIHSS you have access to The NIHSS Virtual Doctoral School (VDS). The virtual doctoral school is available on the web at <a href="https://vs.nihss.ac.za">https://vs.nihss.ac.za</a> on Android via the Play Store and on IOS via the App Store. To get started you must login to VDS

## Joining the Virtual Doctoral School

As a member of the NIHSS your details are kept on record including your email address. These details are used to login to the Virtual Doctoral School. Your username is First name Last name, your password is P@22w0rd and your email address is the email that you gave the NIHSS. Use these credentials to login to the website or mobile app, or reset your password.

## A) Downloading the App

#### On an Android phone or tablet

Find the Google Play Store and enter the search string "the NIHSS" you will see a list of search results. <u>https://play.google.com/store/apps/details?</u> id=za.ac.nihss.vs&pcampaignid=web\_share

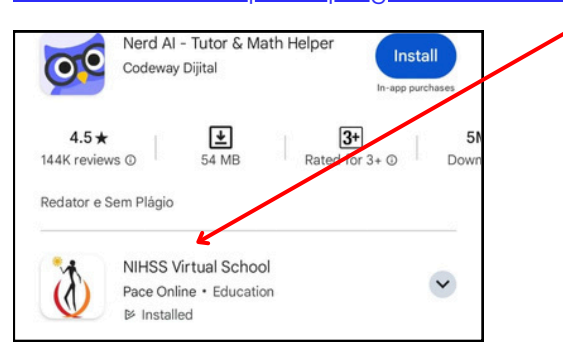

#### On an Apple phone or tablet

Find the App Store and enter the search string "the NIHSS" you will see a list of search results. <u>https://apps.apple.com/us/app/the-</u> <u>nihss/id1608774216</u>

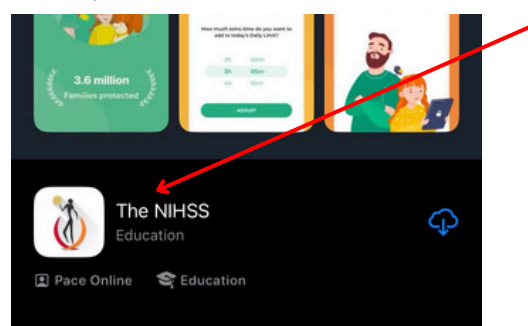

2<sup>nd</sup> Floor, 24 St Andrews, Parktown, 2193 • Tel: +27 11 480 2300 • Email: info@nihss.ac.za
 Postnet Suite 413 • Private Bag X30500 • Houghton 2041

# 1. Getting Started (... continued)

B) Logging In to VDS

#### On the website

Open your browser and enter the URL: https://vs.nihss.ac.za Press enter or click go to load the site. Look for the login section at the top of the loaded site

|                         | Login      |
|-------------------------|------------|
| ne logged in Reset your | r password |
|                         |            |
|                         |            |
|                         |            |
|                         |            |

| Username | Password          | Login               | ——2) Press enter or click the login button. |
|----------|-------------------|---------------------|---------------------------------------------|
|          | Keep me logged in | Reset your password |                                             |

## B) Logging In to VDS (... continued)

#### On the app

Once you have downloaded and installed the mobile app on your device open it by clicking on the app icon.

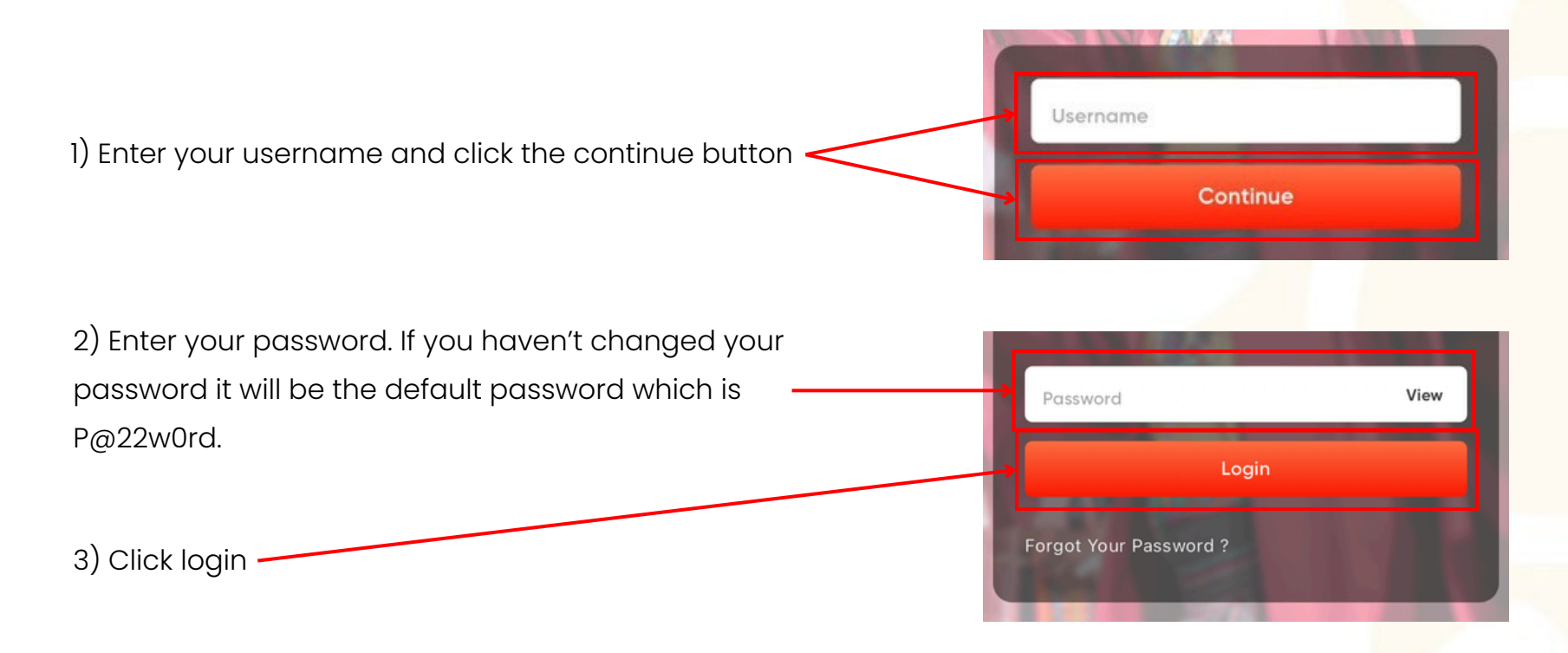

## C) Resetting your Password

#### On the website

Reset your password

Reset

1) You can reset your password should you lose your details or fear your credentials for the VDS have been compromised. This can be done on the web provided you know your email. Click the "Reset your password" link on the website home page.

Enter the email address of your account in order to reset the password.

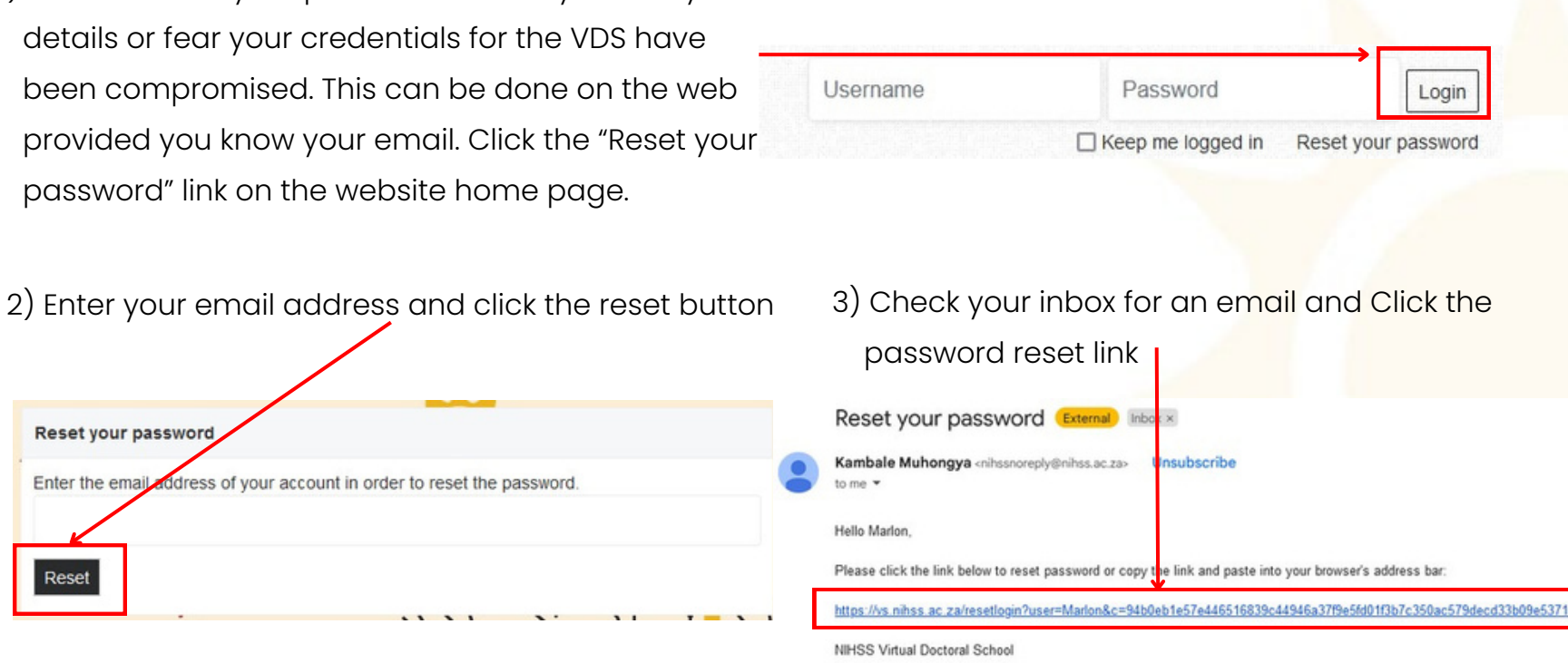

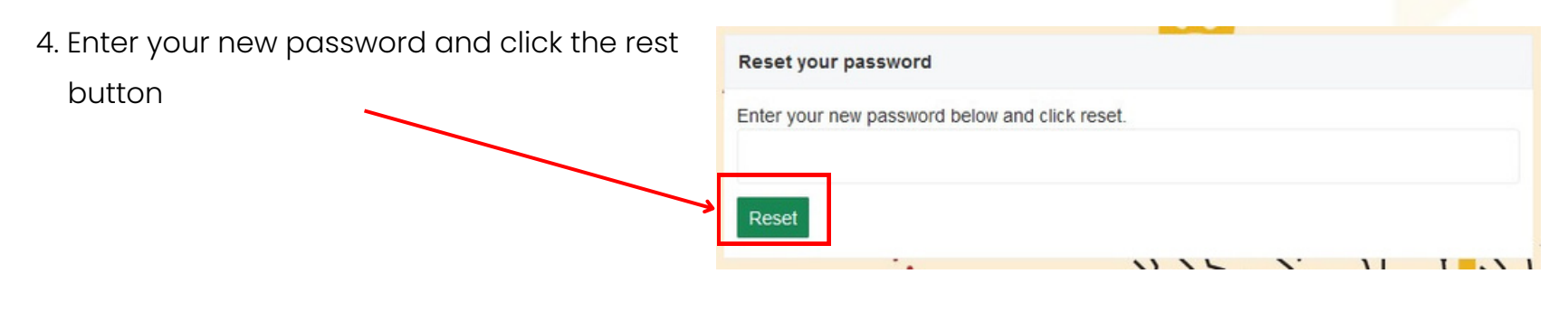

 2<sup>nd</sup> Floor, 24 St Andrews, Parktown, 2193
 Tel: +27 11 480 2300
 Email: info@nihss.ac.za Postnet Suite 413
 Private Bag X30500
 Houghton 2041

# 2. Profiles

Each member of the virtual doctoral school (VDS) maintains a user profile. Your user profile contains everything about you as a member.

## A) Editing your profile

#### On the app

Once you have logged into the mobile app.

1. Click the profile button to open the profile tab

2. Click the edit profile button to open profile edit ·

3. Update your details in the form on edit profile

4. Scroll to the bottom of the form and press save.Your profile will now be updated with the details you have changed.

| Password   |          |
|------------|----------|
|            | •        |
| Birthdate  |          |
| 09/09/2000 |          |
| Gender     |          |
| Male       | O Female |

Messages

EDIT PROFILE

Profile

Notification

#### On the website

Once you have logged into the VDS website. Look for your username in the top right section of the website.

1) Click the drop down arrow to expose your menu

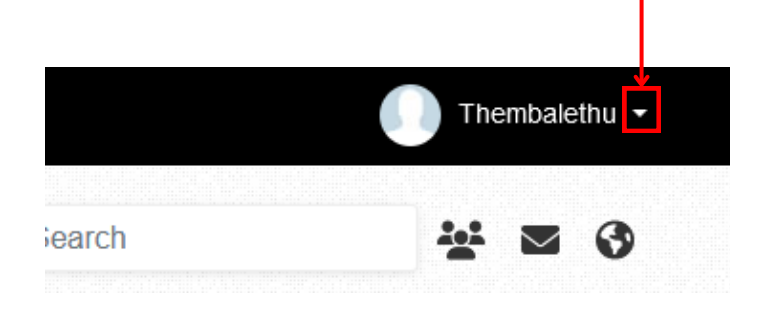

3. Change the details you would like to update in the form.

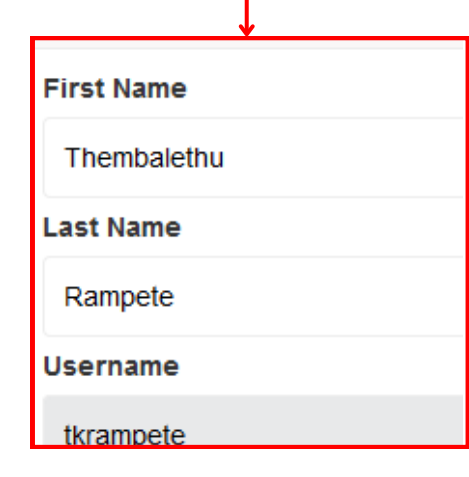

2) Click the account settings link. Your profile will open on profile edit

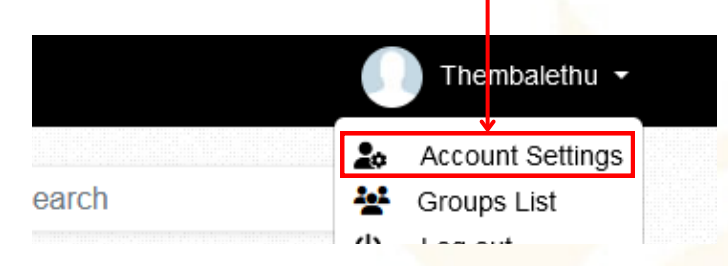

4) Scroll to the bottom of the form and press save. Your profile will now be updated with the details you have changed.

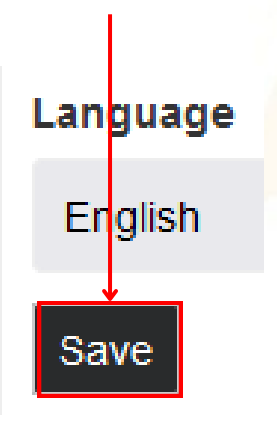

## B) Changing your password

Once you have logged into the VDS website. Look for your username in the top right section of the website.

 Edit your profile and look for the password field on the edit profile form.

| Eman           |               |
|----------------|---------------|
| themba.rampete | @elcaro.co.za |
| Password       |               |
| •••••          |               |
| Mobile         |               |

0628633824

2) Change your password and press save at the bottom.

## 3. Collaboration

Collaboration is one of the corner stones of the VDS. There are two main ways of collaborating on the VDS; as friends or connections and in a group. Being a friend with another member is a relationship that allows you certain privileges with that member and being in a group of members allows you to use that group to perform collaborative actions and view group content.

## A) Friends

To become friends or connect with another member you must send them a friend or connection request. Once your prospective friend accepts the request you will be connected and be able to send each other messages as well as invite each other to groups and chat rooms.

#### On the mobile app

To become friends or connect with another member on the mobile you must be members of the same group. All active VDS members are members of the NIHSS group.

## A) Friends (... continued)

1. In the group with your prospective friend, click the members tab.

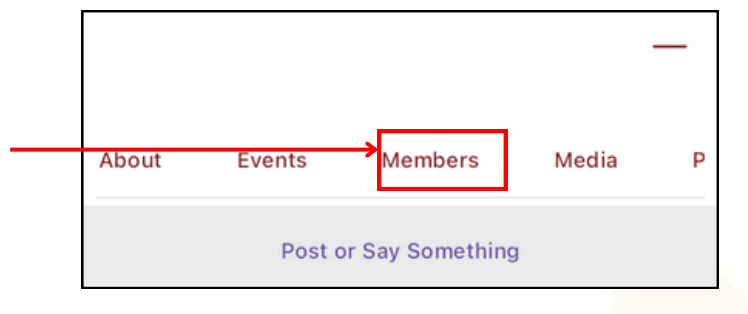

2) From the group member in the tab find the member you want to connect to and click the connect button below their name. Once they accept your request you will become connections or friends.

3) All your connections are visible in the app by going to home tab and clicking the connections button.

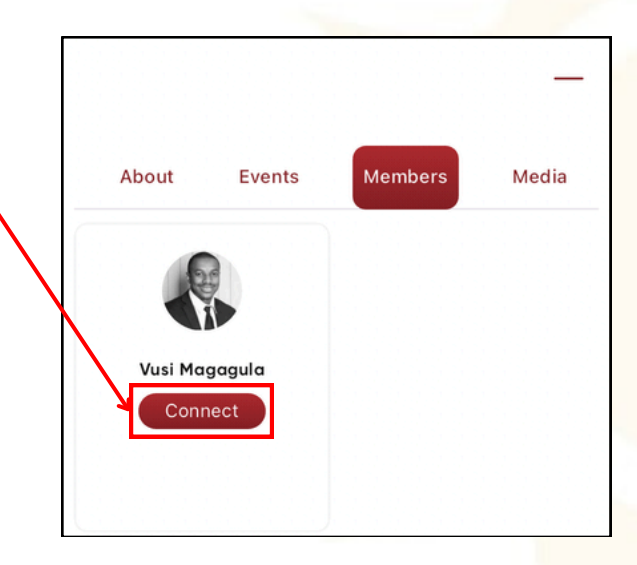

## A) Friends (... continued)

#### On the website

To become friends or connect with another member on the website search for them by name in the search.

1) Enter the full name of the person in the search field at the top of the site

| ↓      |        |
|--------|--------|
|        |        |
| Search | ** 🛛 🔇 |
|        |        |
|        |        |

3) All your connections are visible on the website by clicking the Friends link in the main menu.

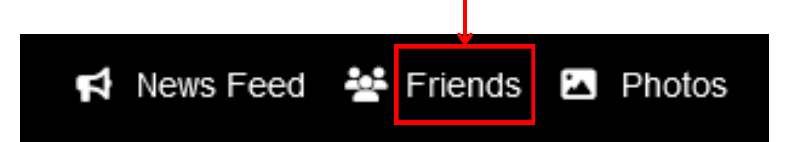

2) From the group member in the tab find the member you want to connect to and click the connect button below their name. Once they accept your request you will become connections or friends.

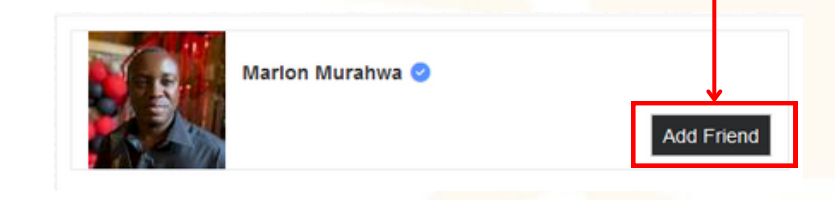

## B) Messaging

You can send messages directly to your connections or friends on the website and in the mobile app. These messages can include files you want to share, links you want to post or even a Google Meet for video conferencing.

#### On the mobile app

1) Click the messages icon to open your direct message conversations.

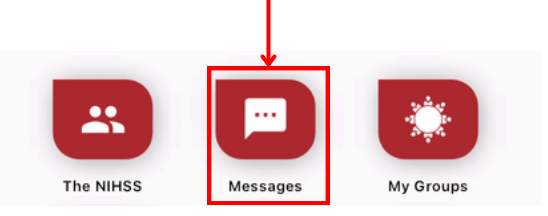

3) Select the friend from the list of connections and you will enter the conversation

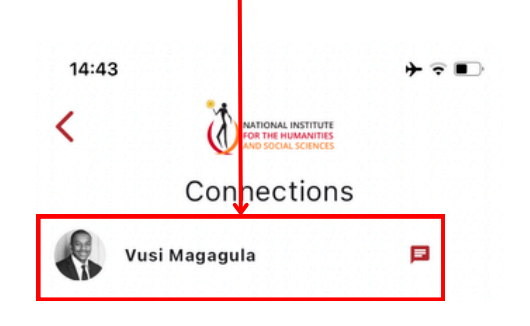

2)To start a new conversation with a friend click the Plus icon on the top right.

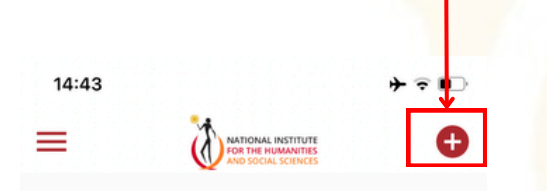

4) Attach images, files or pictures by clicking the plus icon on your bottom left.

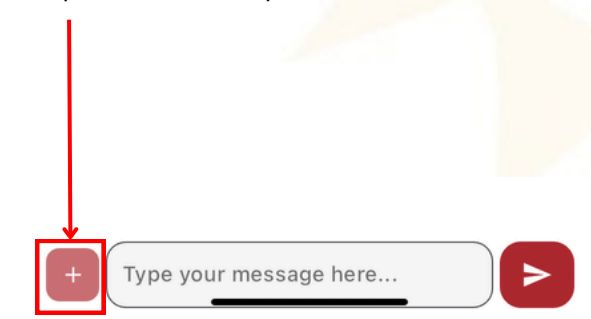

## B) Messaging (... continued)

#### On the mobile app

5) Start a Google meet with your friend by clicking the video button on the top right.

6) Press send by clicking the send button on your bottom right.

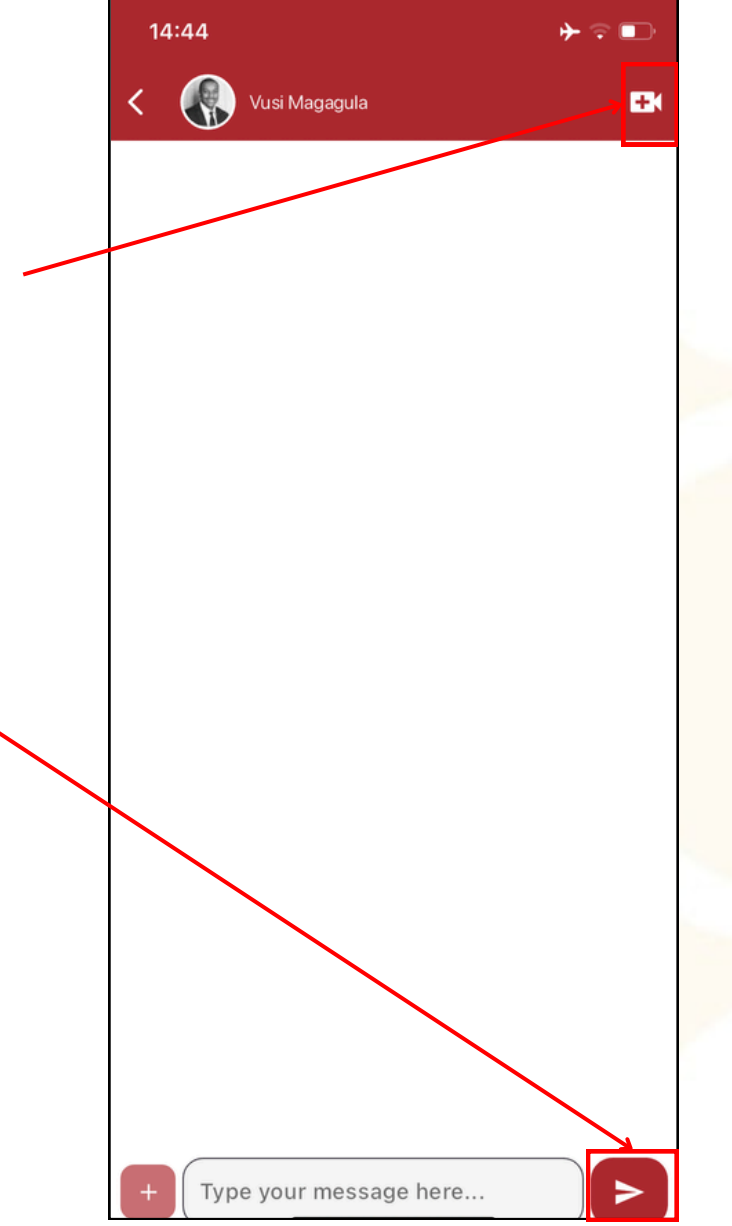

## B) Messaging (... continued)

#### On the website

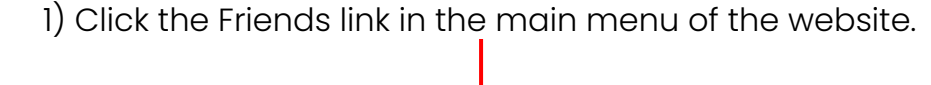

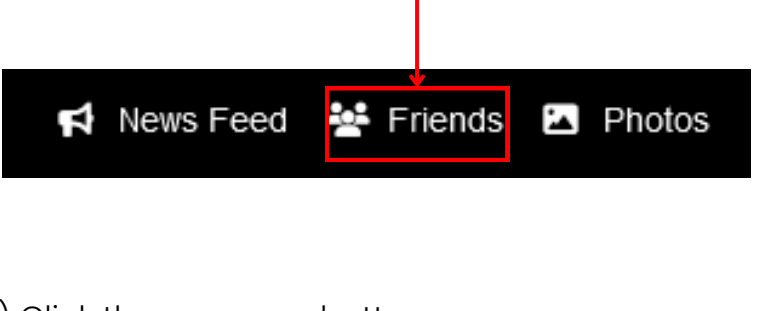

- 3) Click the message button
  Unfriend Message
- 5) To start a Google Meet go back to the friends profile and click the Start Google Meet button underneath Audio / Video Call.
- Note: To send files or images use the live chat feature

2) Select the friend you would like to send a message to and click their name to open their profile Friends Thembalethu Rampete

4) Enter your message text in the text area where you see the phrase "Enter text here".

| Enter text here   |  |
|-------------------|--|
| Send 💫            |  |
| Audio/Video Call  |  |
| Start Google Meet |  |

## C) Live Chat

#### On the website

The live chat feature is available on the web for your online connections. You cannot live chat with friends that are not online.

1) Select a friend to live chat with from the online sidebar on the right

2) Click the chat box with the friends name at the bottom of the site.

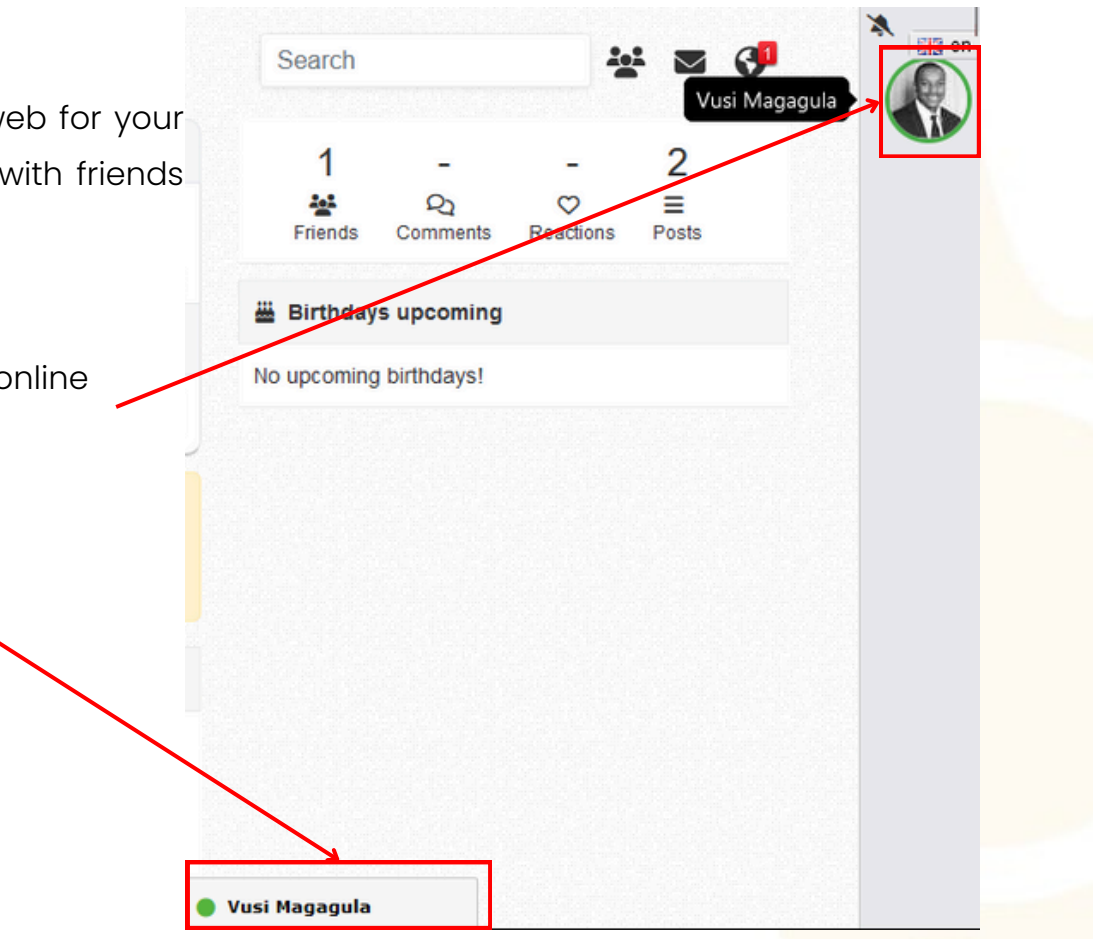

# 20 2 ~~

## C) Live Chat (... continued)

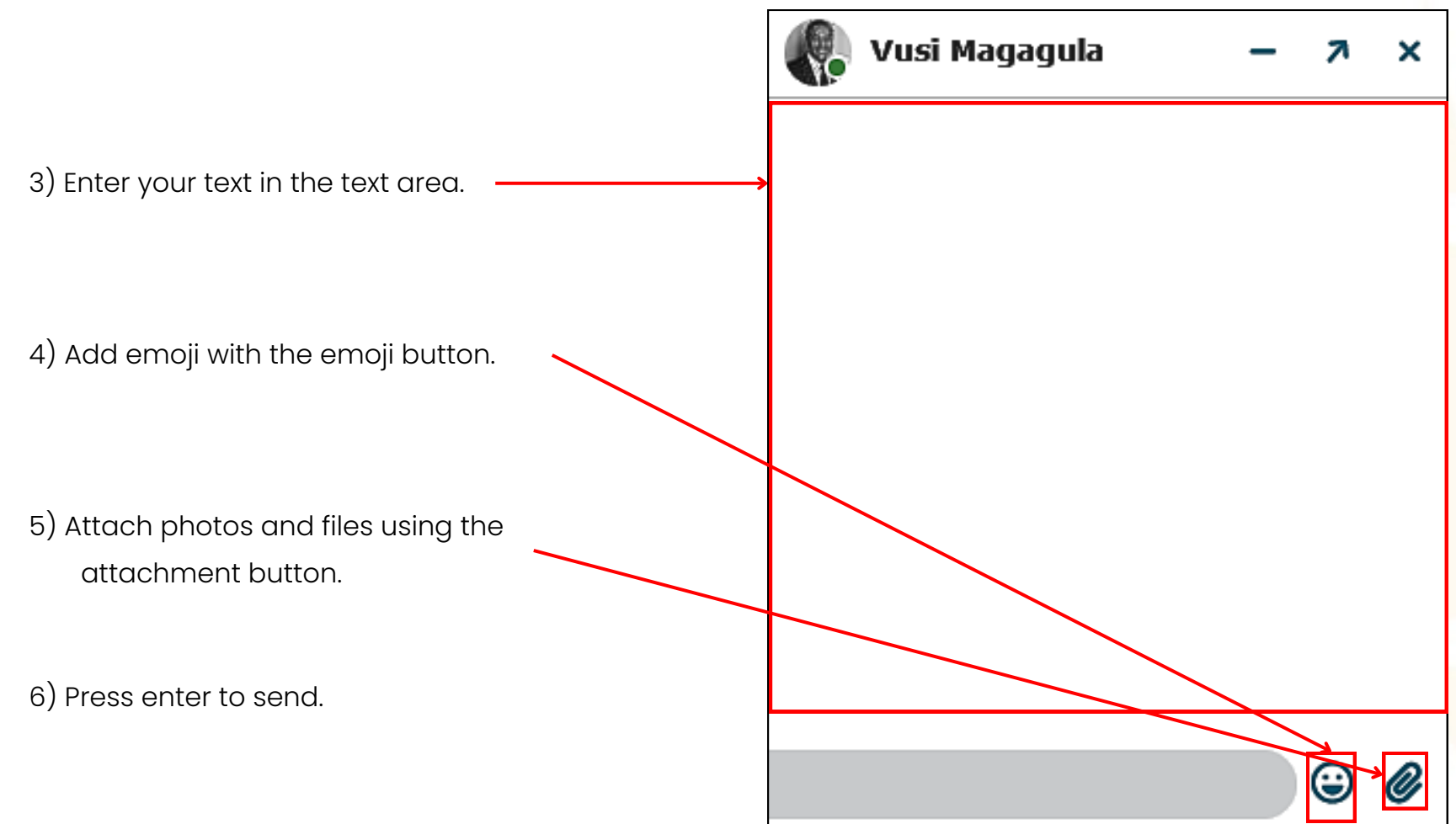

## D) Groups

Your groups are collections of members who share a purpose with you on the VDS. Members from the same university are in the university's institutional group. Members from the same region are in that region's regional group and members of the same theme are in the thematic group.

These groups are moderated by NIHSS selected mentors champions and staff. All active members of the VDS are members of the NIHSS group. You can create your own custom groups on both the web and the app and invite your connections to join the groups on the web.

#### On the app

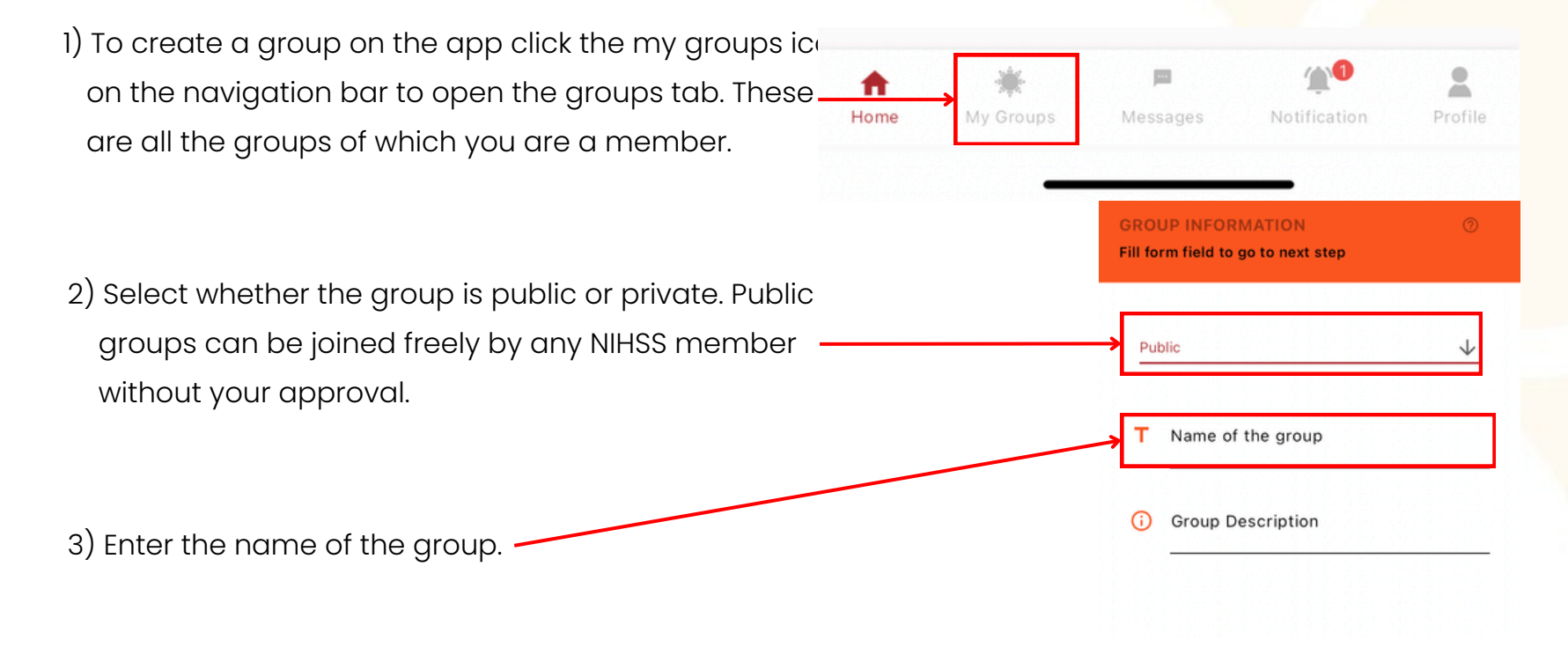

## D) Groups (... continued)

4) Add a description for the group for example the purpose of the group.

5) Press the submit button in the bottom right.

 GROUP INFORMATION
 ♥

 Fill form field to go to next step
 ♥

 Public
 ↓

 T
 Name of the group

 ①
 Group Description

1

NATIONAL INSTITUTE FOR THE HUMANITIES AND SOCIAL SCIENCES

STEP 1 OF 1 SUBMI

## D) Groups (... continued)

#### On the website

1) To create a group on the website mouse over the hamburger icon in the main menu and highlight the groups link. You will see a list of the groups you are a member of.

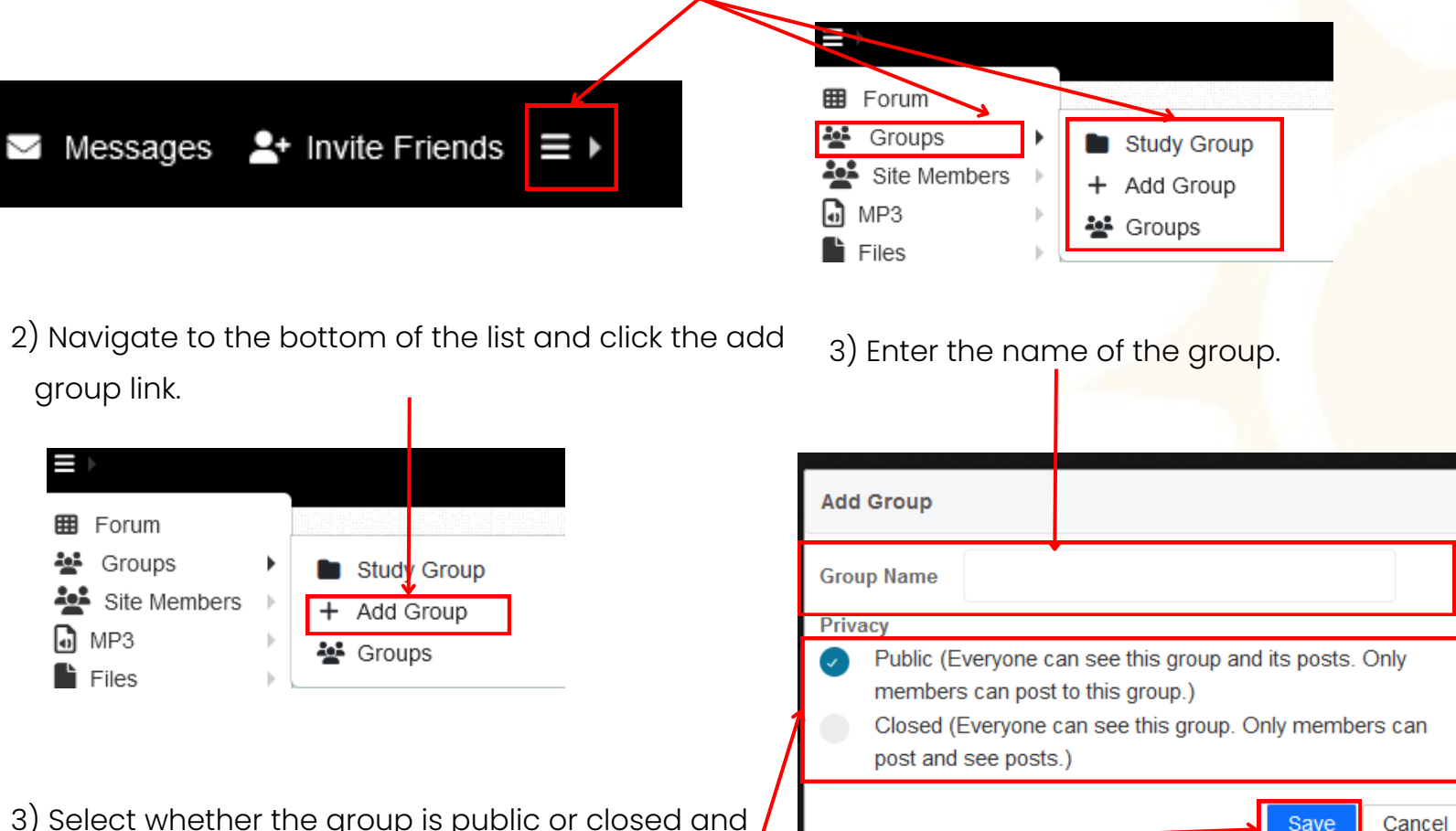

3) Select whether the group is public or closed and press the save button.

## E) Posting

#### On the app

Group members share information by posting. When someone posts something in a group all the members receive a notification so they can check what has been posted. In this way, groups are able to collaborate.

1) On the group's Activity tab, click the Post or Say Something button

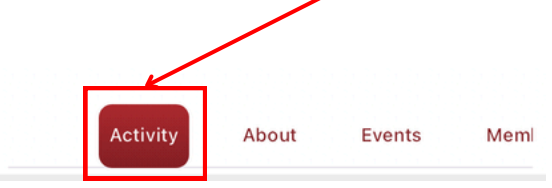

- 3) To add an image, file, video or audio click the add attachment button.
- a. Enter a title for the file
- b. Enter a description for the file

2) Enter the text you would like to post in the textbox under the phrase "Whats on your mind...".

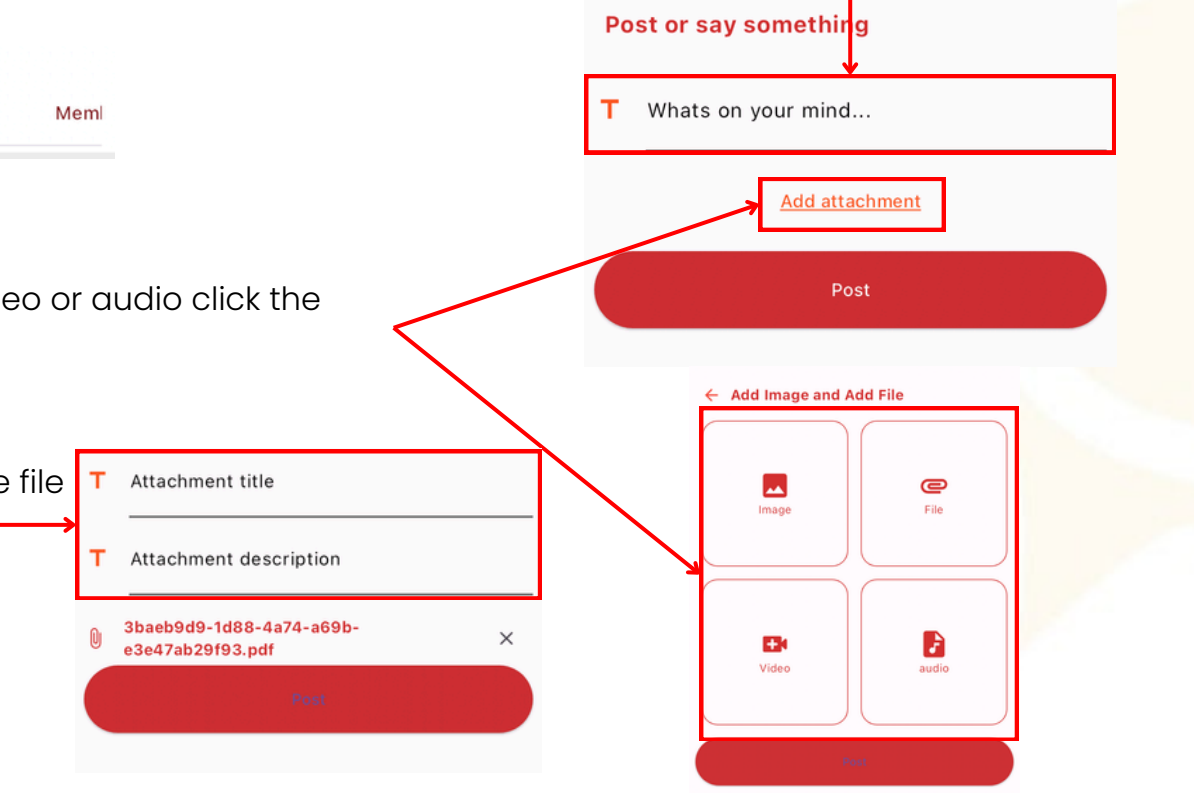

- 4) To post a file click the File button and select a file from your device and repeat step 3 section a and b
- 6) To post a video click the Video button and select a video from your device and repeat step 3 section a and b

8) Click the post button.

- 5) To post an image click the image button and select an image from your device and repeat step 3 section a and b
- 7) To post an audio click the audio button and select an MP3 from your device and repeat step 3 section a and b
  - Attachment title
  - Attachment description
    - 3baeb9d9-1d88-4a74-a69b- × e3e47ab29f93.pdf ×

F

\* \* \* \* \* \* \* \* \* \* \* \* \* \* \* \*

9) To post a poll, click the Polls tab and then click the Create Poll button at the top of the tab. Media Requests Members Polls 10) Enter the question or title **Create Poll** for the poll. New Poll Poll Title 11) Enter each acceptable answer as an option, one after the other by entering the text of the Poll options answer and clicking the add option button. If you want to remove an option use the trash Option 1 icon next to the option to delete it. Add Option 12) Click the Create Poll button. **Create Poll** 

<

Study Group

...

#### On the Website

- 1. To post a file, click the Files button above the text area.
- 2) Enter a description for the file that will allow group members to understand the file's contents.

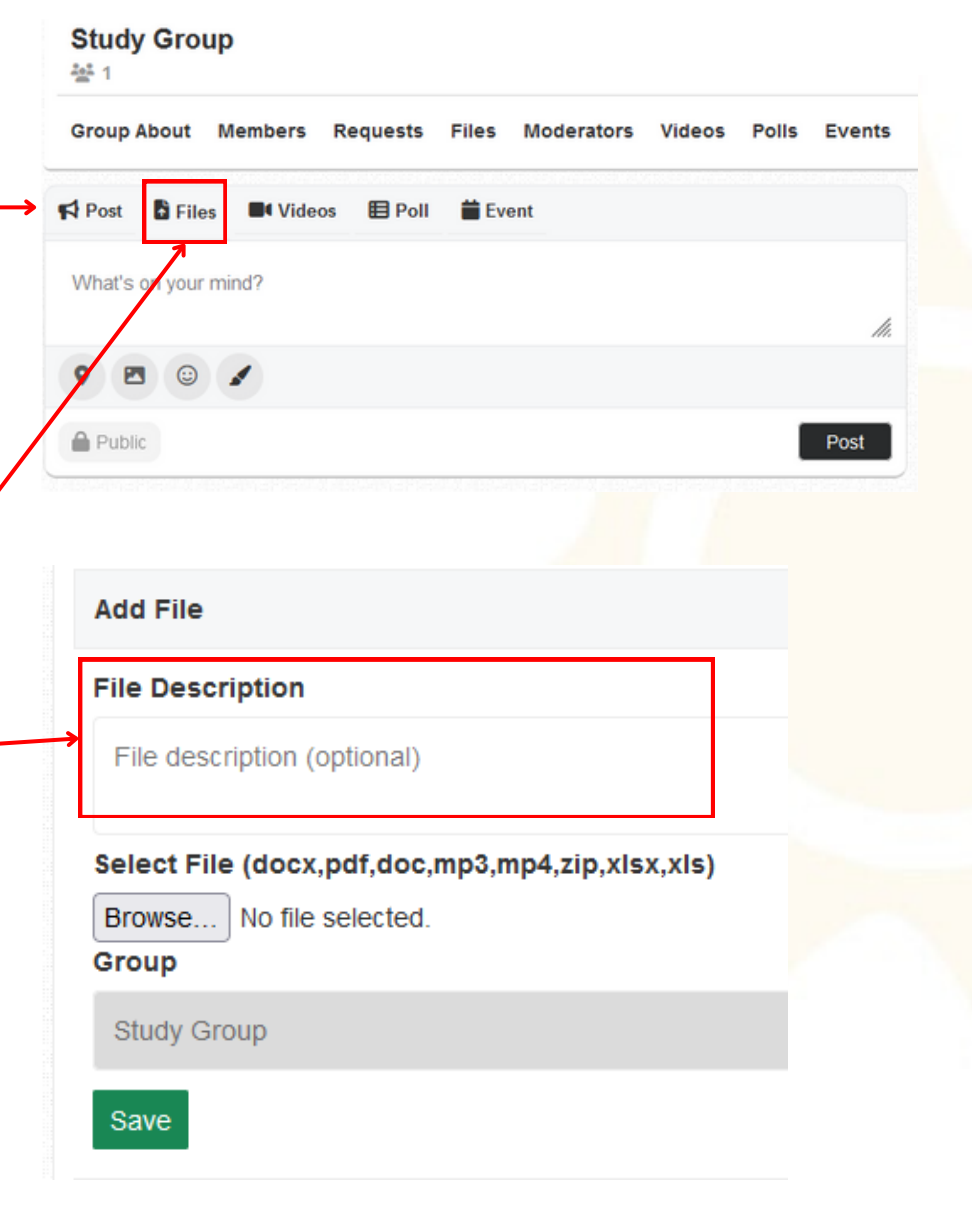

#### On the Website

1) Select the file from your computer using the file chooser by pressing the Browse button.

2) Click the Save button.

| S Gallery Name                                  | Date modified    |
|-------------------------------------------------|------------------|
|                                                 | 2024/09/20 19:11 |
| Add File                                        |                  |
| File Description                                |                  |
| File description (optional)                     |                  |
| Select File (docx,pdf,doc,mp3,mp4,zip,xlsx,xls) |                  |
| Browse Guideline for NIHSS.pdf<br>Group         |                  |
| Study Group                                     |                  |
| Save                                            |                  |

#### On the Website

for the video

- 1) To post a video, click the Videos button above the text area.
- Videos E Poll Event 1 Doct N CH What's on your mind? 9 🖪 😳 🖌 Public Post Add video Title 2) Enter a Title and description Description **Choose File** · Maximum size 100 MB Allow formats (.mov, .mp4) · Video will be shorten to utmost 1800 seconds Browse... No file selected. Group Study Group

Study Group

Group About Members Requests Files Moderators Videos Polls Events

h.

#### On the Website

3) Select the video file from your computer by clicking the Browse button. Pay attention to the limits of the video. If the video is larger than the maximum size or not in the allowed formats it may fail to upload. If the video is longer than the time limit it will be cut short.

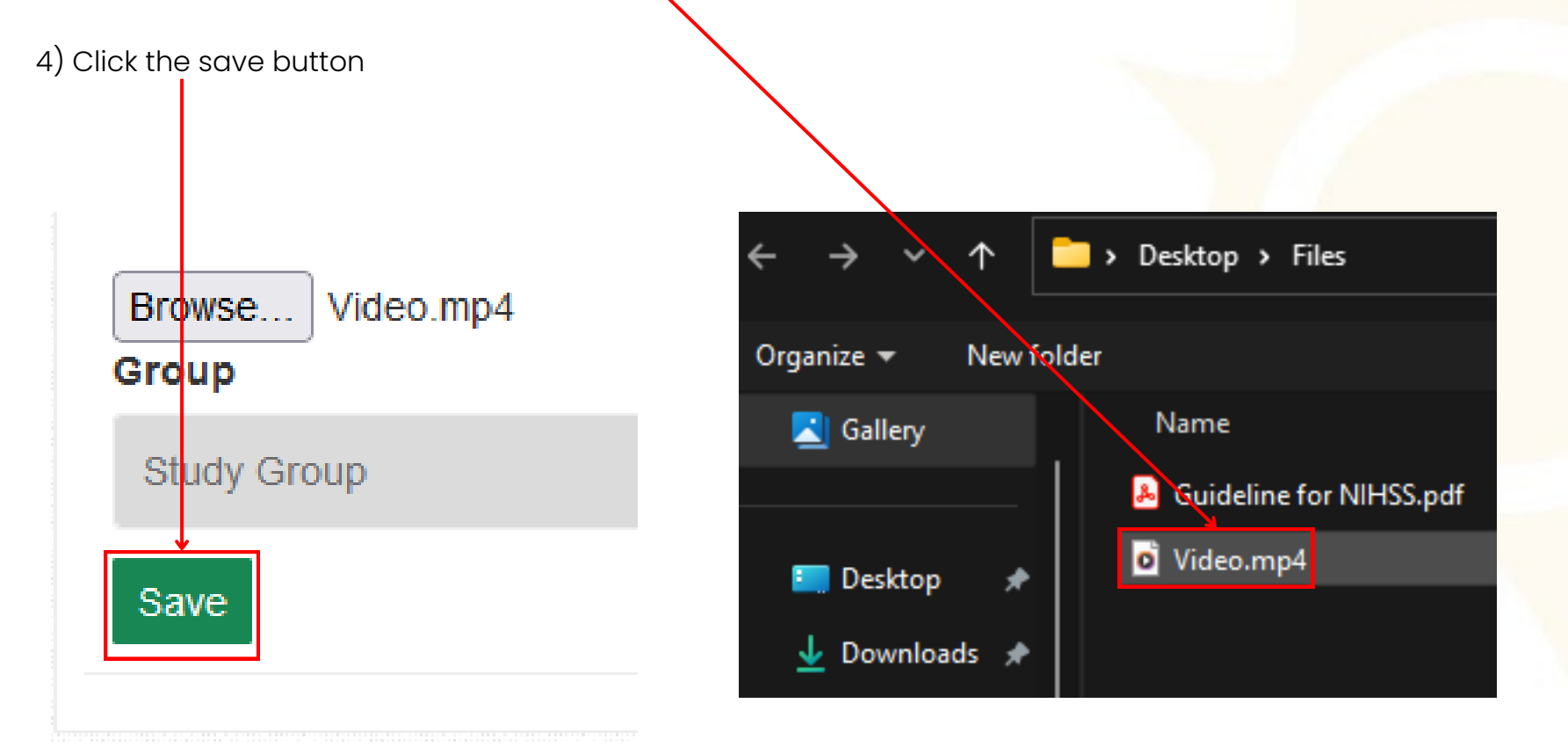

| On the app                                                                                                    | Study Group                                                           |
|----------------------------------------------------------------------------------------------------|-----------------------------------------------------------------------|
| 1) To post a poll, click the polls button above the                                                                                                    | Group About Members Requests Files Moderators Videos Polls Events     |
| text died.                                                                                                    | rd Post 🖥 Files ■ Videos 🗄 Poll 🚔 Event                               |
|                                                                                                    | What's on your mind?                                                  |
|                                                                                                    | ♥ ■ ◎ ✔                                                               |
|                                                                                                    | Public Post                                                           |
| <ul> <li>2)Enter a title or question for the poll in the title textbox.</li> <li>3) Enter each acceptable answer or option for the poll by entering the text for the option and clicking the blue Add Option button. Repeat this for each option.</li> </ul> | Add Poll<br>Title<br>Options Add Option<br>Poll option title<br>Group |
| 4) Click the Publish Poll button.                                                                                                    | Study Group                                                           |

#### On the Website

- To post an event, click the Event button above the text area. Events can only be posted from the website.
- 2) Enter the title of this event
- 3) Enter a description for this event. If you are going to add a link to the online event be sure to explain that in the description as you can online add links in the event's comments section.
- 4) Enter the start time for the event by either selecting a time from the buttons that appear in the textbox or by typing the exact time in the box.
- 5) Enter the end time for the event by either selecting a time from the buttons that appear in the textbox or by typing the exact time in the box.

## Study Group 🎂 1 Group About Members Requests Files Moderators Videos Polls Events Event E PO What's on your mind? /1 $\odot$ Public Post Event title \* Event description \* Start Time \* End Time \* Location \* Date \*

#### On the Website

- 6) Enter the location of the event in the Location field.
- Enter the date of the event in the date , textbox by choosing the correct date in the date picker.
- 9) Choose whether comments are allowed for this event or not. (If you are going to have an online link for the event you must allow comments so you can add the link in the comments)
- 10) Choose a poster image for this event by clicking the Browse button and selecting an image from your computer. there after click save

| Date *                    |           |   |
|---------------------------|-----------|---|
|                           |           |   |
| Price (if any)            |           | _ |
| Allow comments            | & likes   |   |
| Allowed                   |           |   |
| Image *<br>Browse No file | selected. |   |
| Save                      |           |   |
|                           |           |   |

## F) Groups Moderation

As a group owner or moderator you have special permissions to moderate your group. Use these permissions to manage your group, its members and its content. Groups are mainly moderated on the website.

#### Requests

All requests that require moderator approval can be found in the requests tab of a group. This tab is only visible to moderators.

#### Members

You can view group members from the members tab. On the website as a moderator you can change the group owner to any of these members by clicking the change to group owner button.

#### **Group Settings**

The group's settings are available on both the app and the web. To change the settings of the a group as a moderator of the group.

#### On the mobile App

- 1) Click the three dots at the top of the group next to the group name.
- 2) To Edit the group settings choose edit in the menu that appears.
- 3) Select whether the group is public or closed in the form.
- 4) Change the name of the group in the form.
- 5) Change the group description in the form.
- 6) To Delete the entire group and its data choose delete in the menu that appears and confirm.

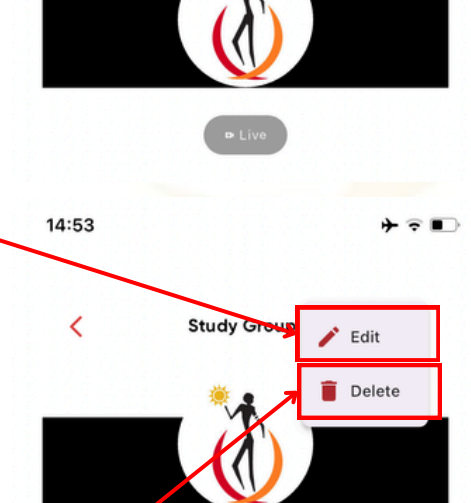

Study Group

<

GROUP INFORMATION Fill form field to go to next step

| 7 | Put        | lic                              | $\downarrow$ |
|---|------------|----------------------------------|--------------|
| 2 | т          | Name of the group<br>Study Group |              |
| 1 | <b>(</b> ) | Group Description                |              |

#### On the website

1) Click the settings button on the top right of the group page just under the cover.

|         | $\backslash$ |          |
|---------|--------------|----------|
| Citra I |              |          |
|         |              | Settings |

Polls Events

| Group About  |
|--------------|
| REQUESTS (0) |
| VIEW ALL     |
| Members (1)  |
|              |

| 2) Edit the name of the group in the form   |  |
|---------------------------------------------|--|
| 3) Edit the group's description in the form |  |
| Edit                                        |  |
| Group Name                                  |  |
| Study Group                                 |  |
| Group Description                           |  |
| Privacy                                     |  |
| Public                                      |  |
| Save Delete Cover                           |  |

#### On the website

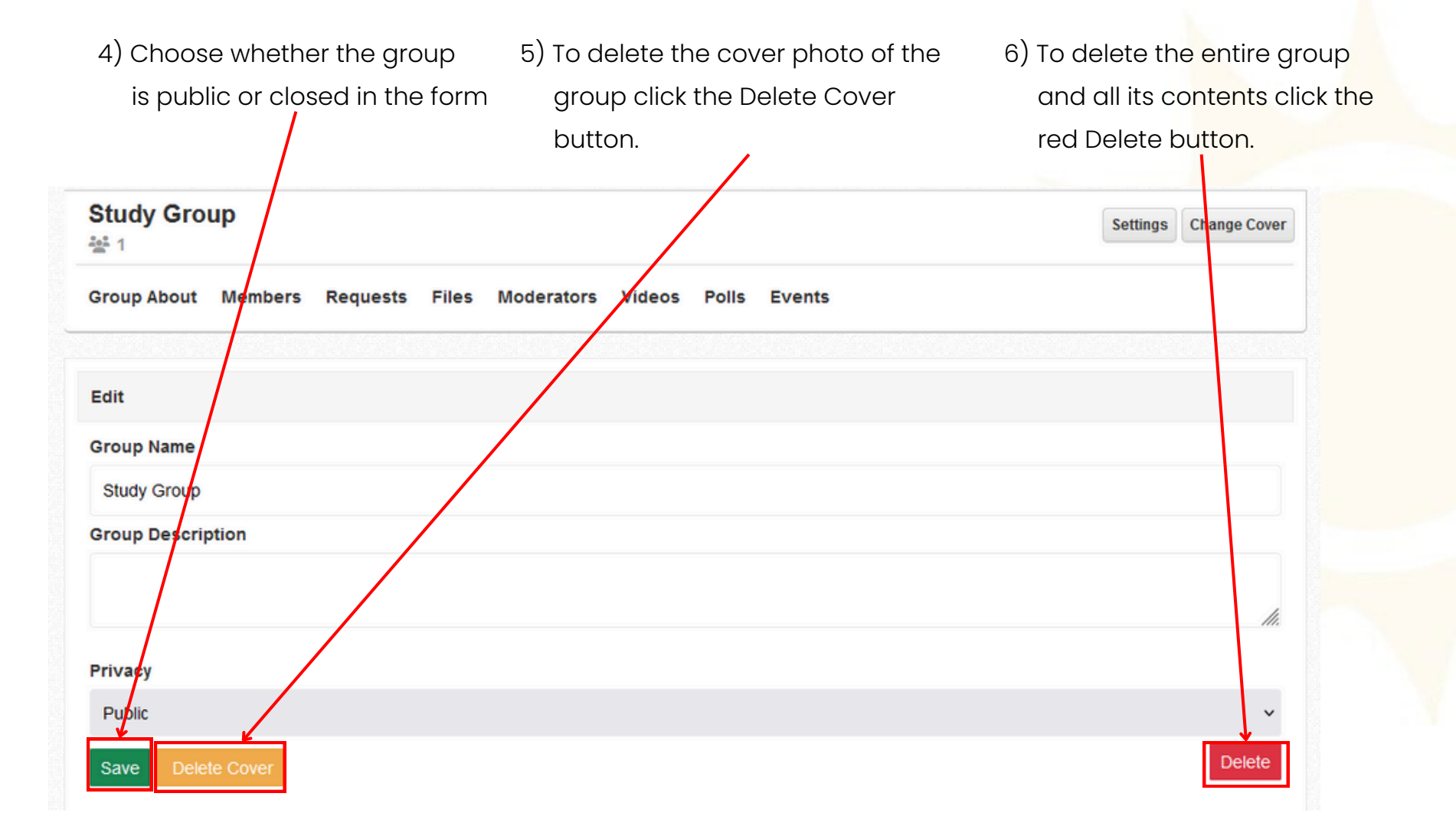

#### On the website

7) To change the group's cover image click the Change Cover button on the top right of the group page just under the cover.

Settings

8) Choose an image from your computer.

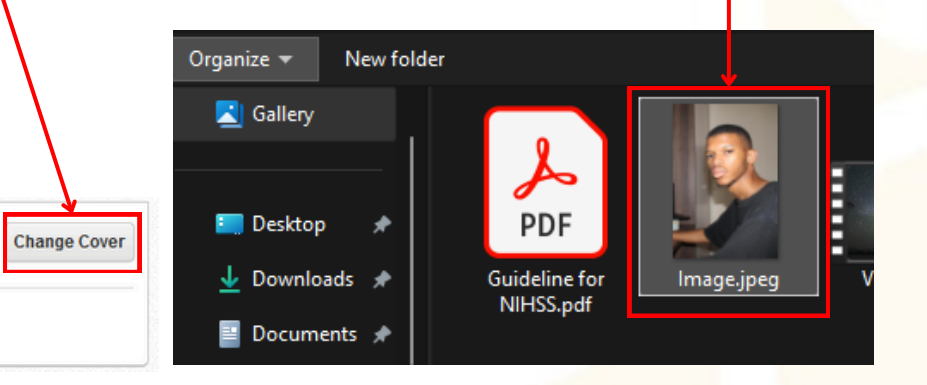

Videos Polls Events

#### Posts

To moderate a post, navigate to that post in the activity tab on the website and in the app. You can moderate your own posts whether you are a group moderator or not.

#### On the website

- 1) Click the three dots at the far right and the top of
  - the post.

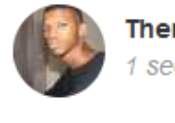

Thembalethu Rampete 1 second ago - 💒

post

#### 2) Click the edit button to edit the text of the post.

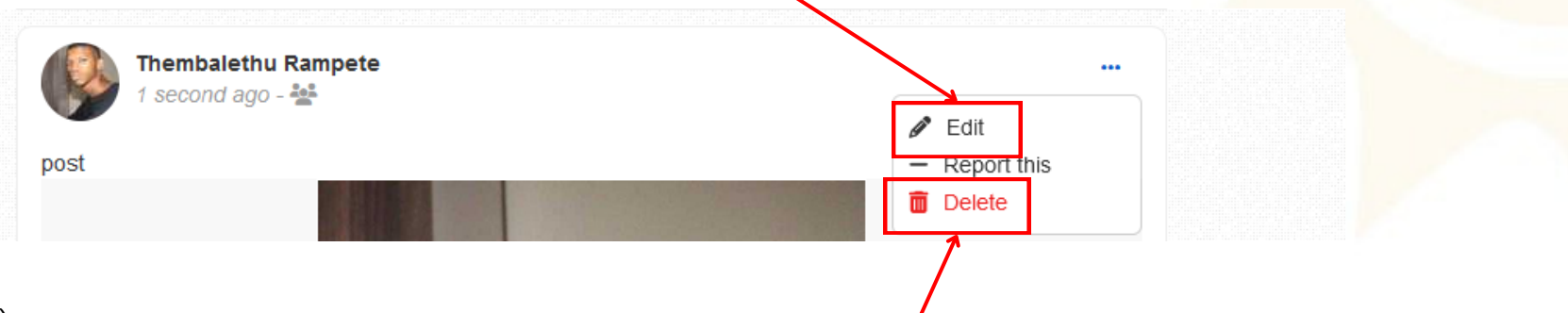

3) Click the delete button to remove this post from the group.

#### On the app Post or Say Something Thembalethu Rampete 1) click the three dots at the far right and the top of the post. a moment ago 🔹 🛇 post Write a Comment About Memi Activity **Events** Post or Say Something Thembalethu Rampete 2) To edit the post choose Edit in the menu that appears. 22 hours ago • 🛇 Edit post Delete Writ 3) To remove the post choose Delete in the menu that appears 2 n My Groups

## F) Groups Moderation (... continued)

#### On the app 14:56 ? ■ 3) Enter new text in the text area for the post. 4) Use your camera by clicking the camera Activity About **Events** Mem icon. Post or Say Something 5) Change the file attached by clicking the place text here plus button and selecting a new file from your device. 16/2000 0 Cancel

6) Press the send button to complete the edit.7) click the send icon to post

## F) Groups Moderation (... continued)

## 4. Discussion

On the VDS, discussion tools are currently available on the website.

## A) Forum

The discussion forum on the virtual doctoral school is a persistent resource of information that is intended to continue evolving with each generation of the NIHSS. It is found only on the website in categories and topics that are searchable for the website search bar. To access the forum click the Forum link in the hamburger menu of the main menu.

## B) Chat Rooms

Chat rooms are informal discussion areas where a continuous unstructured discussion is ongoing. Members can invite their friends to the chatroom at any time and leave the chatroom at any time. To access chat rooms select Group Chat in the hamburger menu of the main menu of the website and click the rooms link. The VDS chat rooms are only available on the website.

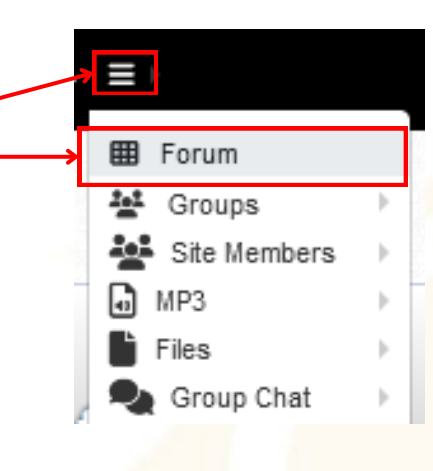

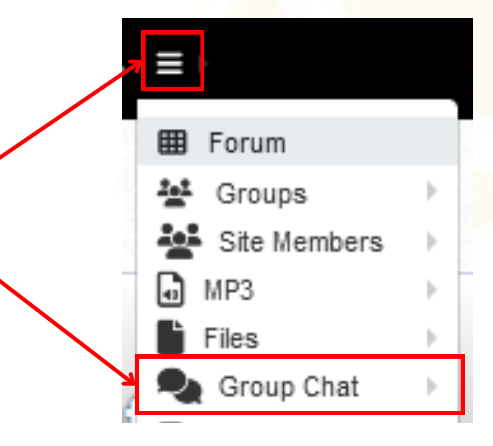

## 5. Account Settings

As a member, your user account maintains your access to the VDS. Your account details include your role in the VDS as well as your credentials for access.

## A) Changing Your Settings

You can change your email address and your password on both the website and the app however to change other settings you must do so on the website by clicking Account Settings under your Username.

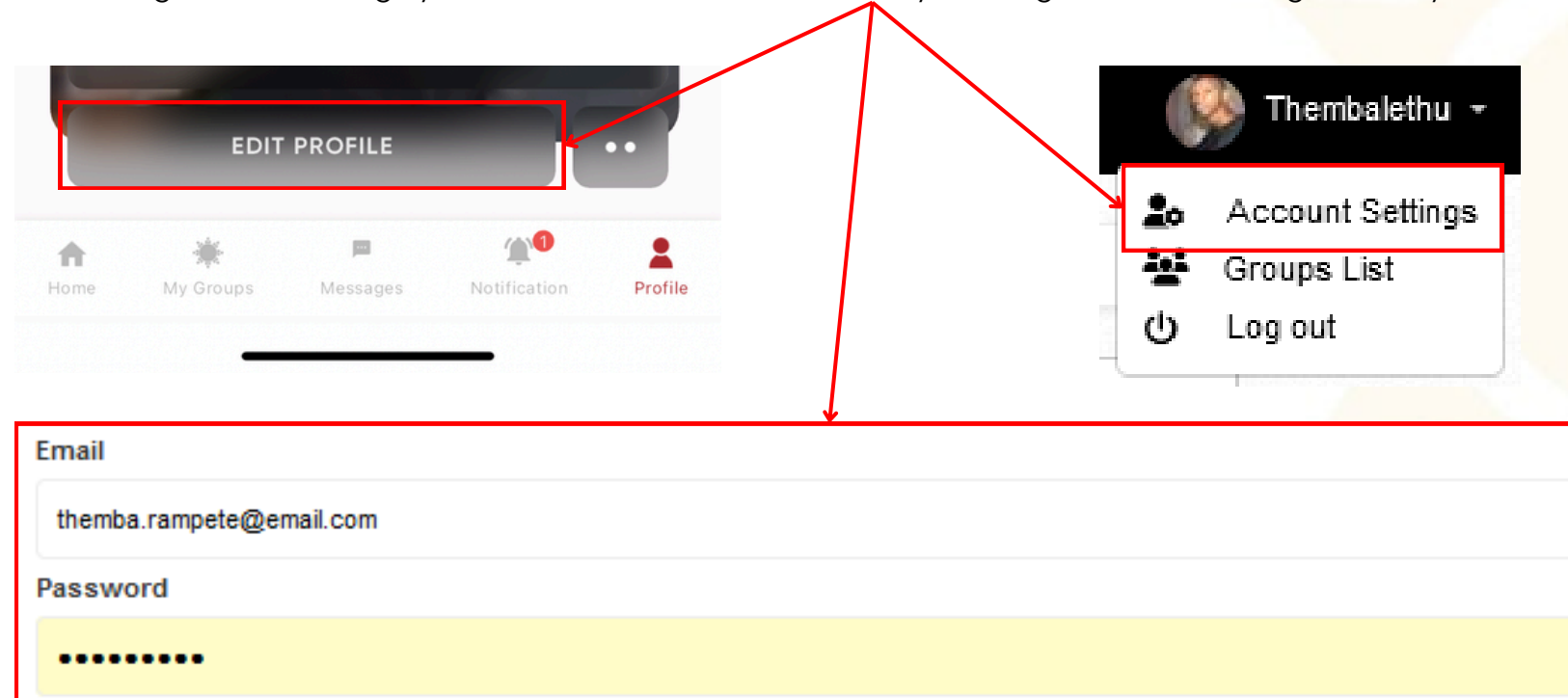

# 5. Account Settings (... continued)

## B) Two Factor Authentication

To enable Two Factor Authentication for the web you must click the Account Settings link under your Username.

1) Navigate to the Two Factor Authentication section on the left.

- 2) Select Enable in the drop down on the right.
- 3) Click Save

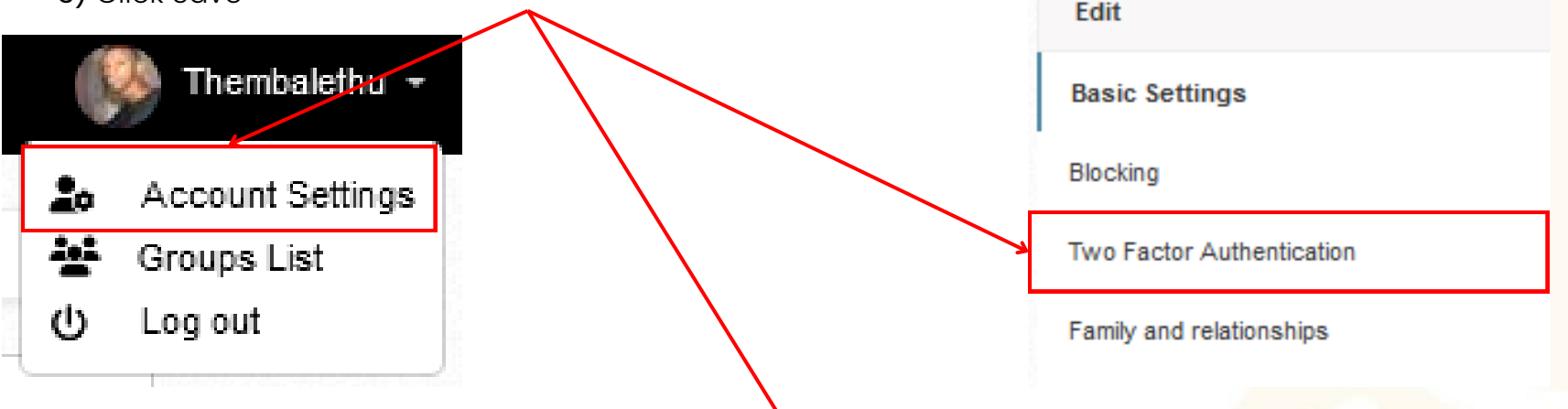

Enabling two factor authentication requires to confirm each time you login via email confirmation sent by our system. Please make sure your email address is correct and receiing emails from us.

Enabled V Save

# 5. Account Settings (... continued)

## C) Blocking

In the Blocking section of your account settings you can manage the VDS users that you have blocked. These users cannot contact you on the VDS. To unblock a user and remove him from this section of your account settings.

1) Select the user from the list of blocked members.

2) Click the unblock button next to the members name.

| Edit           |                                                       |
|----------------|-------------------------------------------------------|
| Basic Settings | This page contains the list of people you blocked.    |
| Blocking       | <ul> <li>User User (thembarampete) Unblock</li> </ul> |

Two Factor Authentication

Family and relationships

# 6. Trouble Shooting

## A) A member is able to login to the website but cannot login to the app.

- 1) Check that the member's profile is complete.
- 2) Add the member's mobile number, gender and correct their email.
- 3) Log the member into the website again.
- 4) Log the member into the mobile app.

| <br>Username | Password            | Log              |
|--------------|---------------------|------------------|
|              | C Keep me logged in | Reset your passw |
|              | ame                 |                  |
| tkrampe      | ite                 |                  |
|              |                     |                  |
| <br>Password |                     | View             |
| Password     |                     | View             |
| Password     | Login               | View             |

First Name User 1 Last Name User 1 Username tkrampete Email

Password Mobile 011 802 1460 Birthdate 15/09/2000 Gender @ Male Female Language English Save

themba.rampete@email.com

# 6. Trouble Shooting (... continued)

B) Uploading a file is not working after multiple attempts.

- 1) Check that the file is either a mp3, jpeg, jpg, png, bmp, xls, xlsx, ppt, pptx, doc, docx, mp4, mpeg or pdf file. These are the only supported formats.
- 2) Upload the file onto Google drive and share the link instead.

| Post Post | Files        | Videos        | E Poll    | Event                                |            |
|-----------|--------------|---------------|-----------|--------------------------------------|------------|
| Here a    | re the files |               |           |                                      |            |
| link: htt | ps://drive.  | google.com/fi | le/d/1LDR | lyZaZTF-bxHjBDEiL2obMxYHtf3YT/view?u | sp=sharing |
| Browse    | No files     | selected.     |           |                                      | 11.        |

1) Check that the email that you provided the NIHSS is the same email you are entering on password reset.

2) Email kambale@nihss.ac.za to help.

| Reset your password                                                     |
|-------------------------------------------------------------------------|
| Enter the email address of your account in order to reset the password. |
| Reset                                                                   |

# 7. Help and Support

The NIHSS offers help and support to members of the NIHSS Virtual Doctoral School. Should you require assistance as a member you can take the following steps;

## A) Contact Staff Members on the VDS

While logged in to the VDS open this link in your browser - <u>https://vs.nihss.ac.za/u/Kambale</u>
1) Click the message button on the members profile and send your query as a message.
2) Wait 48 hours for a response.

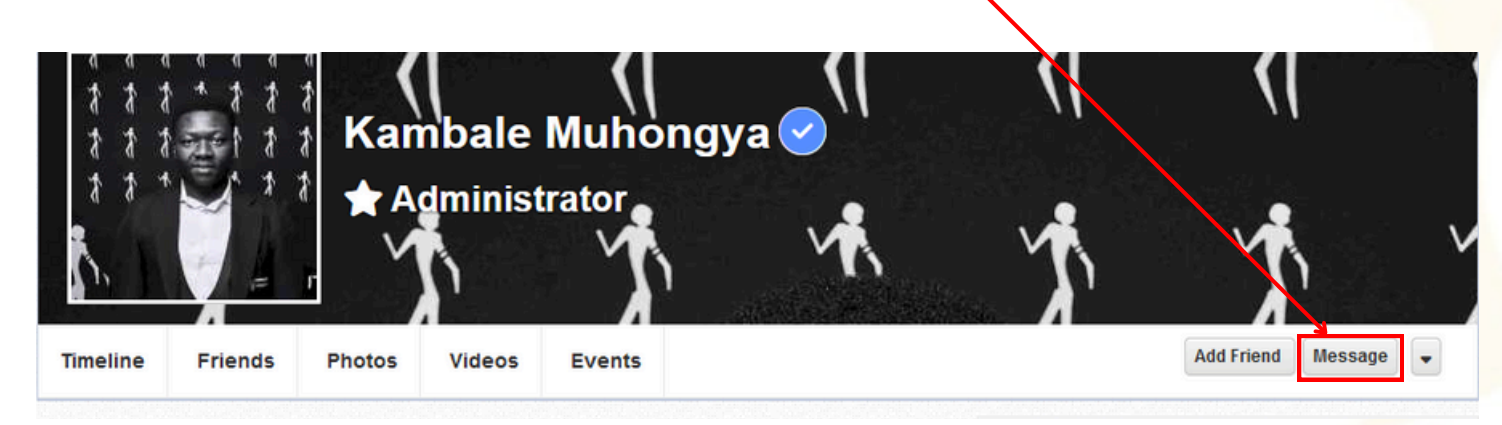

## B) Email NIHSS IT

If you cannot login to the VDS or cannot reset your password, send an email with your query to <u>kambale@nihss.ac.za</u>